## AJOUTER le label CARTE PASSERELLE à son club en 8 étapes

## 1) Trouver son club sur <a href="https://monclubpresdechezmoi.com/">https://monclubpresdechezmoi.com/</a>

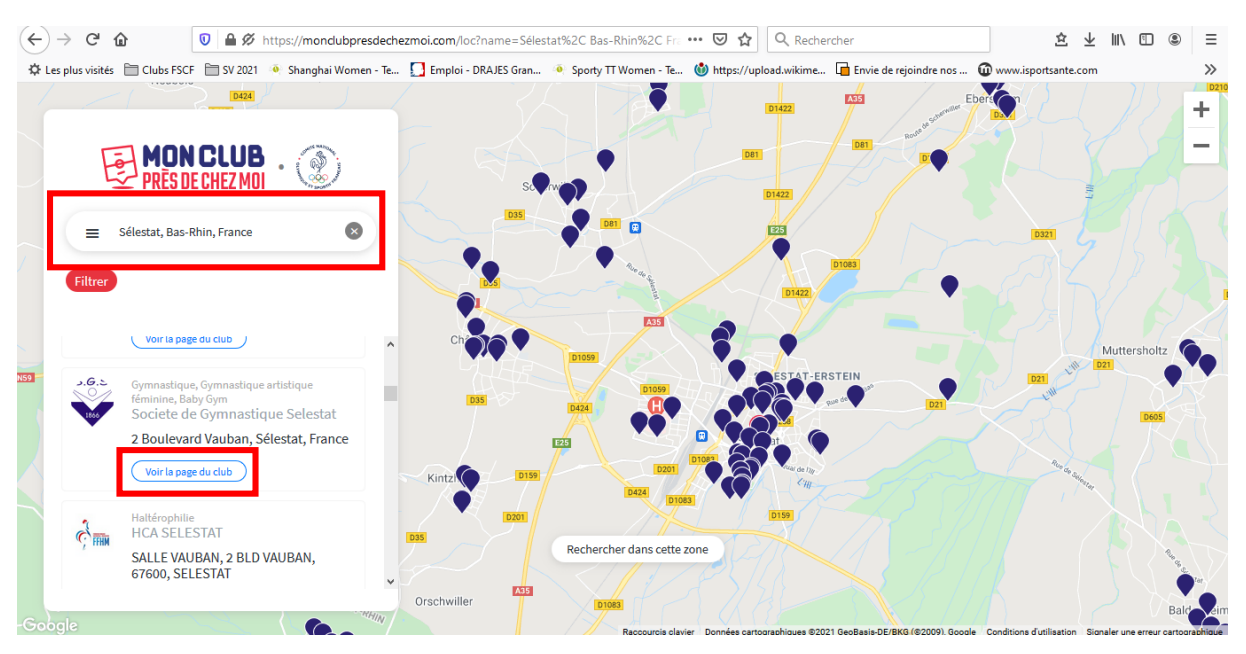

## 2) J'accède à la page de mon club

3) Je désigne l'administrateur (moi-même ou quelqu'un d'autre par email) en cliquant sur « C'EST MON CLUB »

| $(\leftarrow)$ $\rightarrow$ C $\textcircled{a}$ | 🔽 🔒 https://www.b          | esport.com/group/6        | 64844                           |                                          | 🖸 🗘 🤉                   | echercher                   |                     | 盘⊻≡∖         | ≡              |
|--------------------------------------------------|----------------------------|---------------------------|---------------------------------|------------------------------------------|-------------------------|-----------------------------|---------------------|--------------|----------------|
| 🗘 Les plus visités  🗎 Club                       | os FSCF 🛅 SV 2021 🗕 Shangi | hai Women - Te 🚺          | Emploi - DRAJES Gran            | <ul> <li>Sporty TT Women - Te</li> </ul> | . 🕚 https://upload.wiki | me <u>व</u> Envie de rejoir | idre nos 🔞 www.ispo | ortsante.com | »              |
|                                                  | be Q Societe de C          | Gymnastique Selestat 🗙    | Affiner la recherche            |                                          | Mathilde 🗸              | ♠ 🖆 📾                       | 28. e 🖉             | 2            | ^              |
|                                                  | 5.6.5 SO<br>100 DE         | ciete de<br>Igmasiger Gym | Gymnas<br>arease receives times | tique Sele                               | estat                   | C'est mon club !            | Abonné              |              |                |
|                                                  |                            |                           | Actu Membre                     | es Calendrier/So                         | cores Galerie           |                             |                     |              |                |
|                                                  | jeu 15                     | ven 16                    | sam 17                          | Cette semaine<br>dim 18                  | <b>&gt;</b><br>Iun 19   | mar 20                      | mer 21              |              | acter be sport |
|                                                  |                            |                           | Pas                             | d'événement cette sem                    | aine                    |                             |                     |              | COLIC          |
|                                                  |                            |                           |                                 |                                          |                         |                             |                     |              |                |

- 4) Compléter la fiche de mon club et en prendre le contrôle
- 5) Mettre à jour ses informations et ajouter le label « CARTE PASSERELLE »

| $(\leftarrow) \rightarrow$ C' $\textcircled{a}$ | 🛛 🔒 https://www.besport.com/gr     | roup/664844                                   | ••• 🗵 🔂 🔍 Reche         | ercher                     | \$ ⊻ \\\ □                      | . Ξ                                |
|-------------------------------------------------|------------------------------------|-----------------------------------------------|-------------------------|----------------------------|---------------------------------|------------------------------------|
| 🗘 Les plus visités  🗎 Clubs FSC                 | CF 🛅 SV 2021 🍈 Shanghai Women - Te | 🚺 Emploi - DRAJES Gran 🔞 Sporty TT Women - Te | 🍈 https://upload.wikime | . 🖬 Envie de rejoindre nos | www.isportsante.com             | »                                  |
|                                                 | be Societe de Gymnastique Se       |                                               |                         | 1 1 2                      | 00                              |                                    |
|                                                 |                                    | Mettre à jour les info                        | os                      | in the second second       |                                 |                                    |
|                                                 |                                    |                                               |                         |                            |                                 |                                    |
|                                                 |                                    |                                               |                         | om/group/664844            |                                 | 🖸 🔓 🔍 Rechercher                   |
|                                                 |                                    | Site web                                      |                         | en - Te 🎦 Emploi -         | - DRAJES Gran 🐠 Sporty TT Women | Te 🍈 https://upload.wikime 🗖 Envie |
|                                                 | 1 20                               | http://sgs-selestat.fr/                       |                         |                            |                                 |                                    |
|                                                 |                                    |                                               |                         |                            | Mattra à iaur las               | infea                              |
|                                                 | Societe                            | Description                                   |                         |                            | Mettre a jour les               | intos                              |
|                                                 |                                    |                                               |                         |                            |                                 | ^                                  |
|                                                 | Citiz Cymmesse                     | Lieux de pratique                             |                         |                            | Site web                        |                                    |
|                                                 |                                    | 2 Boulevard Vauban, Sélestat, France 🛛 🗙      |                         |                            | http://sgs-selestat.fr/         |                                    |
|                                                 |                                    |                                               |                         |                            |                                 |                                    |
|                                                 |                                    | Label(s)                                      |                         | 1                          | Description                     |                                    |
|                                                 | ieu 15 ven 1                       |                                               | ~ _                     |                            |                                 | iteur                              |
|                                                 | Jed to tell                        | Membre(s) du hureau                           |                         | lastigu                    | Carte Passerelle                | *                                  |
|                                                 |                                    |                                               |                         |                            | Handicap Physique Debout        | $\bigcirc$                         |
|                                                 | 1 abonné                           | Retour Passer                                 |                         |                            | Handican Fauteuil Électrique    |                                    |
|                                                 | 0                                  |                                               |                         |                            |                                 | <b>_</b>                           |
|                                                 |                                    |                                               |                         |                            |                                 | ~                                  |
|                                                 |                                    |                                               |                         | ven 1                      | Membre(s) du bureau             | ar 20                              |
|                                                 |                                    |                                               |                         |                            |                                 |                                    |
|                                                 |                                    |                                               |                         |                            | Retour                          | ser                                |
|                                                 |                                    |                                               |                         |                            |                                 | hme                                |
|                                                 |                                    |                                               |                         |                            |                                 |                                    |

6) Ajouter les créneaux du club

| w                          | nttps://www.be                   | sport.com/group/664                                                                                                    | 4844                                                                   |                                                                                                    | 🖾 🗘 🤉                                           | lechercher                    |               |                  | III\ 🗊 |                    |
|----------------------------|----------------------------------|----------------------------------------------------------------------------------------------------|------------------------------------------------------------------------|----------------------------------------------------------------------------------------------------|-------------------------------------------------|-------------------------------|---------------|------------------|--------|--------------------|
| 🕻 Les plus visités  🗎 Club | s FSCF 📋 SV 2021 🔸 Shangh        | ai Women - Te 🚺 En                                                                                                    | mploi - DRAJES Gran                                                    | Sporty TT Women -                                                                                  | Te 🔞 https://upload.wik                         | ime 🛅 Envie de rejoind        | dre nos 🔞 www | .isportsante.com |        | »                  |
|                            | be Societe de Gy                 | mnastique Selestat 🗙 🖉                                                                                                    |                                                                        | 6                                                                                                  | Mathilde 🗸                                      | ♠ 🖆 📾                         | <b>***</b> 🕫  | 0                |        | j                  |
|                            |                                  |                                                                                                    |                                                                        |                                                                                                    |                                                 |                               |               |                  |        |                    |
|                            | 5.6,5<br>00<br>105<br>000<br>000 | ciete de<br><sup>Gymnastique</sup> Gymnas                                                                                        | Gymnas<br>etique artistique féminine<br>xtu Membres                    | Baby Bym<br>s (1) Calendri                                                                         | lestat<br>er/Scores Galerie                     | dministrateur V               | Chat          | Ð                |        |                    |
|                            | Southern                         | ciete de<br>gymnastique<br>Ac                                                                                                    | Gymnas<br>reigus antistigus férnione<br>tu Membres<br>< 2 s            | s (1) Calendri<br>calendri<br>calendri                                                             | lestat<br>er/Scores Galerie<br>embre >          | dministrateur 🗸 🔾             | Chat          |                  |        | ter Be Sport       |
|                            | jeu 2                            | Ciete de<br>Oymnastique<br>Oymnastique<br>Oymnastique<br>Oymnastique<br>Oymnastique<br>Oymnastique<br>Oymnastique<br>Oymnastique | Gymnas<br>engue artistique fernione<br>tatu Mermbree<br>< 2 s<br>sam 4 | s (1) Calendri<br>calendri<br>calendri<br>calendri<br>calendri<br>calendri<br>calendri<br>calendri | lestat<br>er/Scores Galerie<br>embre ><br>lun 6 | dministrateur V<br>e<br>mar 7 | e chat        |                  |        | contacter Be Sport |

7) Créer l'événement (le créneau de cours elligible carte passerelle)

Dans le cas d'un créneau Carte Passerelle, celui-ci doit figurer « PUBLIC » et être « OUVERT A TOUS ». La fréquence du créneau vous appartient : 1 fois par mois, 1 fois par semaine etc.

| https://www.besport.com/group/6 | 64844 ···· ♥ ✿   Q Reche             | Aucune                            |                                   |
|---------------------------------|--------------------------------------|-----------------------------------|-----------------------------------|
| Q Societe de Gymnastique Se     | ×                                    | Hebdomadaire                      |                                   |
|                                 | 365<br>0                             | Toutes les deux s                 | emaines                           |
|                                 | Créer un événement                   | hecumence                         |                                   |
| GB Social                       |                                      | Aucune                            | ~                                 |
| Sociere                         |                                      | at ur V Aucune                    | · · · ·                           |
| Club Gymnas 20                  |                                      | Public<br>Tout le monde peut voir | r cet événement                   |
|                                 |                                      | Privé                             |                                   |
|                                 | Entraînement Match Autre             | Seuls les membres du g            | roupe peuvent voir cet événement. |
|                                 | Entraînement individuel ou collectif |                                   |                                   |
|                                 |                                      | Public                            | ~                                 |
| jeu 2 van                       | Invite tous tes membres              | 18 <mark>17.</mark>               |                                   |
|                                 | Nom de l'événement                   |                                   |                                   |
|                                 | Entraînement de Multisport du 07/09  | Ouvert a tous                     |                                   |
|                                 |                                      | Sur invitation                    |                                   |
|                                 | Choisis le(s) sport(s)               | V     Ouvert à tous               |                                   |
| opos .                          | _                                    |                                   |                                   |
| all contact contact@se          | Créer                                |                                   |                                   |
| nhone contact                   |                                      |                                   | Creer                             |

8) Une fois toutes les informations rentrées, le label « CARTE PASSERELLE », votre club s'affiche sur monclubpresdechezmoi avec le filtre « Carte Passerelle » Sélectionner le label « CARTE PASSERELLE » avant le 31 août 2021 afin d'être mentionné sur l'affiche du CDOS remis aux collèges et écoles avant le 31 aout 2021.